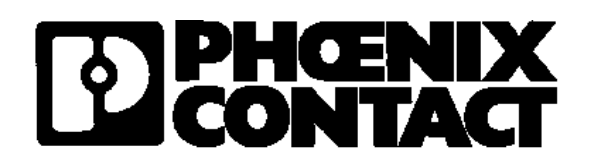

# Open Catalog Interface (OCI) Connection to the Phoenix Contact website

Your contact person at the Phoenix Contact GmbH & Co. KG:

Sascha Scholz

# Inhaltsverzeichnis:

### Inhalt

| 1.1 Definition: ,OCI'                                                                                                    |
|----------------------------------------------------------------------------------------------------|
| 1.2 Phoenix Contact Website31.3 Requirements for an OCI connection42. Steps to the connection(e.g. SAP)52.1 Creating a Web Service52.2 Assigning the created Web service93. Entry types113.1 Access with automatic login113.2 Access to article detail page with automatic login12                     |
| 1.3 Requirements for an OCI connection42. Steps to the connection(e.g. SAP)52.1 Creating a Web Service52.2 Assigning the created Web service93. Entry types113.1 Access with automatic login113.2 Access to article detail page with automatic login12                                                 |
| 2. Steps to the connection(e.g. SAP)       5         2.1 Creating a Web Service       5         2.2 Assigning the created Web service       9         3. Entry types       11         3.1 Access with automatic login       11         3.2 Access to article detail page with automatic login       12 |
| 2.1 Creating a Web Service52.2 Assigning the created Web service93. Entry types113.1 Access with automatic login113.2 Access to article detail page with automatic login12                                                                                                    |
| 2.2 Assigning the created Web service                                                                                                    |
| 3. Entry types.       11         3.1 Access with automatic login       11         3.2 Access to article detail page with automatic login       12                                                                                                    |
| 3.1 Access with automatic login       11         3.2 Access to article detail page with automatic login       12                                                                                                    |
| 3.2 Access to article detail page with automatic login                                                                                                    |
|                                                                                                    |
| 3.3 Entry with automatic login and search term                                                                                                    |
| 4. Entry/Return between the Website and SAP EBP                                                                                                    |
| 5. Contact                                                                                                    |

### 1. Overview

### 1.1 Definition: ,OCI'

**Open Catalog Interface** (OCI) is an open and standardized catalog data interface for exchanging catalog data records between SAP e-procurement systems (mostly EBP) and any other catalogues. The user accesses current catalog data from the provider via the Internet.

OCI was developed by the company SAP AG.

### **1.2 Phoenix Contact Website**

The **website** provides information on more than 40,000 articles from Phoenix Contact. Registered customers can find out prices and delivery times and place orders around the clock.

Further advantages at a glance:

- Use of search assistants for searching for articles
- Individual PDF generation with extensive information on all articles
- Import and export of shopping baskets
- Configuration and pricing of variant articles
- High data protection through encrypted data transmission and certified server

#### **1.3 Requirements for an OCI connection**

A prerequisite for an OCI connection is the use of the SAP SRM Enterprise Buyer. The system must support OCI version 3.0.

To ensure a high-performance connection of the Web site to your system, a DSL Internet connection is recommended.

To call up the Phoenix Contact website, an individual user name and a corresponding password are required. You can request this data from your contact person:

Sascha Scholz Tel. +49 (0) 52 35/3-1 36 24 Fax +49 (0) 52 35/3-1 47 99 mailto: sascha.scholz@phoenixcontact.de

# 2. Steps to the connection(e.g. SAP)

### 2.1 Creating a Web Service

#### Step 1/4:

In the transaction "spro" (Customizing), make the selection "Define external Web services..." marked in the screenshot.

| Struktur           |                                                                               |
|--------------------|-------------------------------------------------------------------------------|
|                    | QAP Einführungelaitfadan                                                      |
| ×                  | OAR Enlandingsteinaden;                                                       |
|                    | SAP web Application Server                                                    |
| Þ                  | Anwendungsübergreifende Komponenten                                           |
| D                  | Integration mit anderen mySAP-Komponenten                                     |
| ∽ 🛃                | Supplier Relationship Management                                              |
| $\bigtriangledown$ | SRM Server                                                                    |
|                    | 🕑 🄜 Technische Grundeinstellungen                                             |
|                    | 🗢 🔜 Stammdaten                                                                |
|                    | 🕑 🗟 Benutzer anlegen                                                          |
|                    | D Geschäftspartner                                                            |
|                    | D Produkte                                                                    |
|                    | D 🔜 Content-Management                                                        |
|                    | 🗒 🕒 Externe Web-Services definieren (Kataloge, Lieferantenverzeichnisse usw.) |
|                    | 🖻 🛃 🛛 Anwendungsübergreifende Grundeinstellungen                              |
|                    | D Sourcing                                                                    |
|                    | D Ausschreibung                                                               |
|                    | 🕑 🔜 🛛 Bestätigung und Rechnungsprüfung                                        |
|                    | D 🔜 Finkäuferkarte                                                            |
|                    | D B. Bucinese Add-Ine für SBM Server (BAdle)                                  |
| N                  |                                                                               |
|                    | Oustance Deletionskin Management                                              |
| - V                | Customer Relationship Management                                              |

(Der Screenshot zeigt den Pfad in Version SRM 3.0 mit EBP 4.0)

#### After clicking

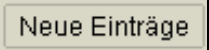

new entries can be maintained as described in step 2.

### Step 2/4:

Enter the required Web service ID and the corresponding description:

| Neue Einträge: Detail Hinzugefügte                                                                      |                                                                                                    |                                                        |   |   |  |  |
|----------------------------------------------------------------------------------------------------|----------------------------------------------------------------------------------------------------|--------------------------------------------------------|---|---|--|--|
| 19 🖬 🔂 🖏                                                                                                |                                                                                                    |                                                        |   |   |  |  |
| Dialogstruktur  CuWeb-Services: ID und Beschreibung  Aufrufstruktur Standard  Aufrufstruktur Integriert | Web-Service-ID<br>Beschreibung eines Web Service<br>Betriebswirtschaftlicher Typ                                                                | E-Shop PxC<br>E-Shop Phoenix Contact<br>Produktkatalog |   | Ē |  |  |
|                                                                                                    | Technische Einstellungen<br>HTTP GET zum Aufruf des Web-Serv<br>Technischer Typ des Services<br>Logisches System<br>Pfad für Symbol zum Service | vices verwenden                                        | Ē |   |  |  |

After double-clicking on "Standard call structure", select

Neue Einträge

to switch to edit mode.

#### Step 3/4:

Create the necessary parameters to call the website:

|                     |             | > 🙆 🚷   🖨 🕅     | 👪   🍄 🗗 🖧   🕱 🕅 🦉 📲                              |            |   |
|---------------------|-------------|-----------------|--------------------------------------------------|------------|---|
| Sicht "Aufrufstru   | tur Standa  | ard" ändern: l  | Übersicht                                        |            |   |
| 1 Neue Einträge     |             | 3               |                                                  |            |   |
| Dialogstruktur      | Web Service | ID [eShob My Pl | hoenix Con                                       |            |   |
| - Adharscraktar int | Lfd Para    | metername       | Parameterwert                                    | Тур        |   |
|                     | 10          |                 | https://www.phoenixcontact.com/pxc-portal-login. | .0 URL     | 1 |
|                     | 30 ~Ok      | Code            | ADDI                                             | 2 Festwert | 3 |
|                     | 40 ~TA      | RGET            | _top                                             | 2 Festwert | 3 |
|                     | 50 ~CA      | LLER            | CTLG                                             | 2 Festwert | 2 |
|                     | 51 BYP      | ASS_INB_HANDLER | x                                                | 2 Festwert |   |
|                     | 52 BYP/     | ASS_OUTB_HANDLE | RX                                               | 2 Festwert |   |
|                     | 60 USE      | RNAME           | Mustername                                       | 2 Festwert | 1 |
|                     | 61 PAS      | SWORD           | Musterpasswort                                   | 2 Festwert | 3 |
|                     |             |                 |                                                  |            |   |

For further information on the different call parameters, please refer to point **3. Entry types.** 

After entering the parameters, return to "Web Services: ID and Description" by doubleclicking.

### Step 4/4:

Now make the detailed settings for the newly created Web service:

| Sicht "Web-Services: ID und Beschreibung" ändern: Detail                                                      |                                                                                                    |                                                        |  |  |  |  |  |
|----------------------------------------------------------------------------------------------------|----------------------------------------------------------------------------------------------------|--------------------------------------------------------|--|--|--|--|--|
| 🌮 Neue Einträge 🗈 🚽 🐼 🛃 🛃                                                                                     |                                                                                                    |                                                        |  |  |  |  |  |
| Dialogstruktur Cite Services: ID und Beschreibung Cite Aufrufstruktur Standard Cite Aufrufstruktur Integriert | Web-Service-ID<br>Beschreibung eines Web Service<br>Betriebswirtschaftlicher Typ<br>Dem Produktkatalog zugeordnete Bezugsqu<br>Geschäftspartner<br>Einkaufsorganisation                                                       | E-Shop PxC<br>E-Shop Phoenix Contact<br>Produktkatalog |  |  |  |  |  |
|                                                                                                    | Zusätzliche Funktionen im SRM Server  Produkt nicht prüfen Kontraktdaten im integrierten Katalog anz Zusätzliche Funktionen in Produktkatalogen Produktdaten erneut im Katalog anzeigen Roduktdaten aus SAR Enterprice Buyery | reigen                                                 |  |  |  |  |  |
|                                                                                                    | verwenden                                                                                                    |                                                        |  |  |  |  |  |
|                                                                                                    |                                                                                                    |                                                        |  |  |  |  |  |

After maintaining the settings, save to start the standard SAP transport system.

### 2.2 Assigning the created Web service

Step 1/2:

The Web service is assigned in the organization model in the transaction "ppoma\_bbp"

| 수 → 표 01.06.2007 + 3 Monate<br>% 이 D 교육 4 10 10 ▲ ▼ 사람 그 16 10 10 |                 |        |         |         |      |                |
|-------------------------------------------------------------------|-----------------|--------|---------|---------|------|----------------|
| Besetzungsplan (Struktur)                                         |                 | Kürzel | Î       | ld      |      | Geschäftspartn |
| A Michael Test1                                                   |                 | Test1  | 8       | 3 5000  | 0233 |                |
| Michael Test11                                                    |                 | Test11 | 8       | 3 50000 | 0237 |                |
| Michael Test2                                                     |                 | Test2  | 5       | 3 50000 | 0239 |                |
| Schulung 01 User                                                  |                 | User   | 5       | 5 50000 | 0276 |                |
| Schulung 02 User                                                  |                 | User   | 8       | 3 50000 | 0278 |                |
| Schulung 03 User                                                  |                 | User   | 5       | 3 50000 | 0280 |                |
| E Schulung 04 User                                                |                 | User   | 8       | 5 50000 | 0282 |                |
| Schulung 05 User                                                  |                 | User   | 8       | 3 50000 | 0284 |                |
| Schulung 06 User                                                  |                 | User   | 5       | 5 50000 | 0286 |                |
| Schulung 07 User                                                  |                 | User   | 5       | 3 50000 | 0288 |                |
| Schulung 08 User                                                  |                 | User   | 5       | 3 50000 | 0290 |                |
| Schulung 09 User                                                  |                 | User   | 8       | 5 50000 | 0292 |                |
| Schulung 10 User                                                  |                 | User   | 8       | 3 50000 | 0294 |                |
| E Schulung 11 User                                                |                 | User   | 5       | 5 50000 | 0296 |                |
| Schulung 12 User                                                  |                 | User   | 5       | 3 50000 | 0298 |                |
| E Schulung 13 User                                                |                 | User   | 5       | 5 50000 | 0300 |                |
| Schulung 14 User                                                  |                 | User   | 5       | 5 50000 | 0302 |                |
| Schulung 15 User                                                  | User            |        | 3 50000 | 0311    |      |                |
| A Thorsten Wiehe                                                  |                 | Wiehe  | 5       | 3 50000 | 0319 |                |
|                                                                   |                 | I      |         |         |      |                |
| Details für Planstelle Thors                                      | ten Wiehe       |        |         |         |      |                |
| Srunddaten / Attribute Enweiterte Attribute / Funkti              | on              |        |         |         |      |                |
|                                                                   |                 |        |         |         |      |                |
| Beschreibung                                                      | Attribut        | Exklu  | Default | geerbt  | VVe  |                |
| Finanz osition                                                    | ACC_CMITEM      |        |         |         |      |                |
| Funktionsbereich                                                  | ACC_FCAREA      |        |         |         |      |                |
| Finanzstelle                                                      |                 |        |         |         |      |                |
| Fond                                                              |                 |        |         |         |      |                |
| Grant                                                             | Grant ACC_GRANT |        |         |         |      |                |
| Systemalias für Rechnungswesensysteme                             | ACS             |        |         | 4       | PX 👻 |                |
|                                                                   |                 |        |         | •       | Þ    |                |

After selecting the position by double-clicking, open the "Attributes" tab in the details.

### Step 2/2:

Find the "Catalog ID" attribute.

| 2        | 🗋 Details für Planstelle Thorsten Wiehe            |          |       |         |                                                                                                    |                |            |  |
|----------|----------------------------------------------------|----------|-------|---------|----------------------------------------------------------------------------------------------------|----------------|------------|--|
| ×        | Grunddaten Attribute Enweiterte Attribute Funktion |          |       |         |                                                                                                    |                |            |  |
|          |                                                    |          |       |         |                                                                                                    |                |            |  |
|          | Beschreibung                                       | Attribut | Exklu | Default | geerbt                                                                                                    | Wert           | Wert bis 🚺 |  |
|          | Buchungskreis                                      | BUK      |       |         | <ul> <li>Image: A start of the start of the start of</li></ul> | PXCT01100\10   |            |  |
|          | Bewegungsart                                       | BWA      |       |         | ×                                                                                                    | PXCT01100\201  |            |  |
|          | Katalog-ID                                         | CAT      |       |         |                                                                                                    | E-Shop PxC     |            |  |
| <b>-</b> | Katalog-ID                                         | CAT      |       |         | ×                                                                                                    | HHBundR        | 3          |  |
|          | Katalog-ID                                         | CAT      |       |         | ×                                                                                                    | HHDINNormteile |            |  |
| <b>.</b> | Katalog-ID                                         | CAT      |       |         | ~                                                                                                    | HHISSHOP       | •          |  |
|          |                                                    |          |       |         |                                                                                                    |                |            |  |

#### After clicking

E-

you can enter the newly created Web service in a new line (Web service ID) or select help using F4.

After saving, the newly created Web service is assigned to the user.

## 3. Entry types

## 3.1 Access with automatic login

| Name     | Parameterwert                                                          | Тур            |
|----------|------------------------------------------------------------------------|----------------|
|          | https://www.phoenixcontact.com/pxc-portal-login-external/SRM?vp=de⟨=de | URL            |
| ~OkCode  | ADDI                                                                   | Festwert       |
| ~TARGET  | _top                                                                   | Festwert       |
| ~CALLER  | CTLG                                                                   | Festwert       |
| USERNAME | Mustername                                                             | Festwert       |
| PASSWORD | Musterpasswort                                                         | Festwert       |
| HOOK_URL | (Parameterwert wird vom System selbsständig gefüllt)                   | Rücksprung-URL |

|                                                               | TechnicalUser OCI_DE_4                                                              | 99030 👻 决 Warenkorb 🖲                                                                                     |
|---------------------------------------------------------------|-------------------------------------------------------------------------------------|----------------------------------------------------------------------------------------------------|
|                                                               | Suchbegriff / Artikel-Nr. / Typ Suchbegriff / Artikel-Nr. / Typ Unternehmen  Presse | Karriere V Kontakt                                                                                        |
| Produkte 🔻 Branchen und Applikationen 🔻                       | Service und Support 🔻 Mein Phoenix Contact 💌                                        |                                                                                                    |
| Home $ ightarrow$ Mein Phoenix Contact $\checkmark$           |                                                                                     |                                                                                                    |
| Mein Phoenix Contact<br>Herzlich Willkommen TechnicalUser OCI | _DE_499030                                                                          | ENIX CONTACT<br>tschland GmbH<br>Ismarktstraße 8<br>825 Blomberg                                          |
| Meine Services                                                | +49                                                                                 | 52 35/3-1 20 00                                                                                           |
| Meine Produktvergleiche                                       | Meine Warenkörbe     E-                                                             | ► E-Mail                                                                                                  |
| Meine Merkliste                                               | ► Meine Aufgaben                                                                    | ntaktformular                                                                                             |
| Persönliche Daten                                             | ► Un                                                                                | ternehmenszentrale                                                                                        |
| Benutzerprofil                                                | Anz<br>Ihr<br>Nichth<br>unse                                                        | eige von Listenpreisen<br>forteil: Sehen Sie auch als<br>registrierter Gast ab sofort<br>re Listenpreise. |

#### 3.2 Access to article detail page with automatic login

| Name      | Parameterwert                                                          | Тур            |
|-----------|------------------------------------------------------------------------|----------------|
|           | https://www.phoenixcontact.com/pxc-portal-login-external/SRM?vp=de⟨=de | URL            |
| ~OkCode   | ADDI                                                                   | Festwert       |
| ~TARGET   | _top                                                                   | Festwert       |
| ~CALLER   | CTLG                                                                   | Festwert       |
| USERNAME  | Mustername                                                             | Festwert       |
| PASSWORD  | Musterpasswort                                                         | Festwert       |
| SERVICE   | service                                                                | Festwert       |
| FUNCTION  | PRODUCTDETAILS                                                         | Festwert       |
| PRODUCTID | 3004362                                                                | Festwert       |
| HOOK_URL  | (Parameterwert wird vom System selbsständig gefüllt)                   | Rücksprung-URL |

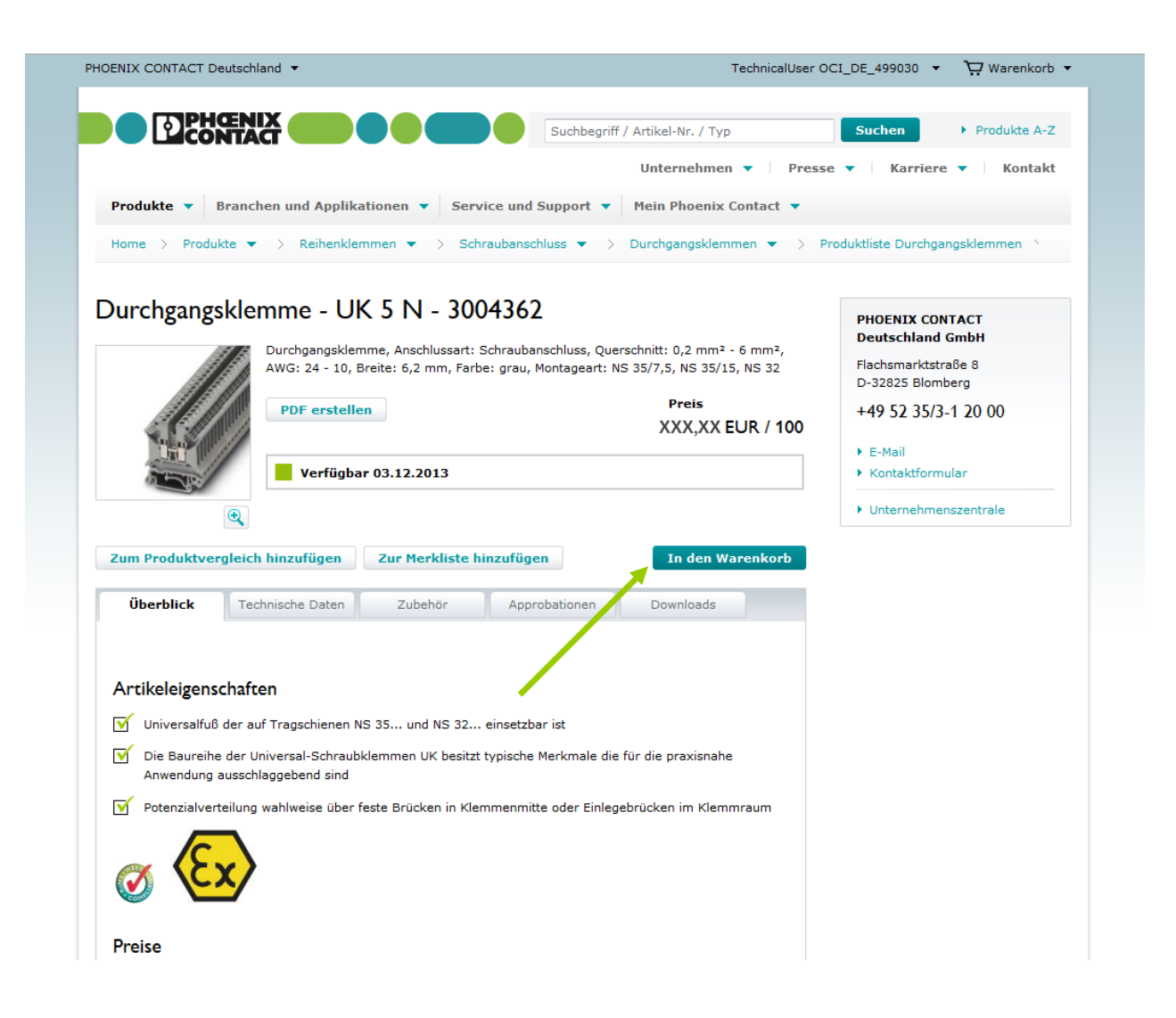

Articles can be transferred directly from the detail page to the shopping cart and from there to the shopping cart of your SAP EBP.

#### 3.3 Entry with automatic login and search term

| Name         | Parameterwert                                                          | Тур            |
|--------------|------------------------------------------------------------------------|----------------|
|              | https://www.phoenixcontact.com/pxc-portal-login-external/SRM?vp=de⟨=de | URL            |
| ~OkCode      | ADDI                                                                   | Festwert       |
| ~TARGET      | _top                                                                   | Festwert       |
| ~CALLER      | CTLG                                                                   | Festwert       |
| USERNAME     | Mustername                                                             | Festwert       |
| PASSWORD     | Musterpasswort                                                         | Festwert       |
| SERVICE      | service                                                                | Festwert       |
| FUNCTION     | SEARCH                                                                 | Festwert       |
| SEARCHSTRING | 3004*                                                                  | Festwert       |
| VENDOR       | vendor                                                                 | Festwert       |
| HOOK_URL     | (Parameterwert wird vom System selbsständig gefüllt)                   | Rücksprung-URL |

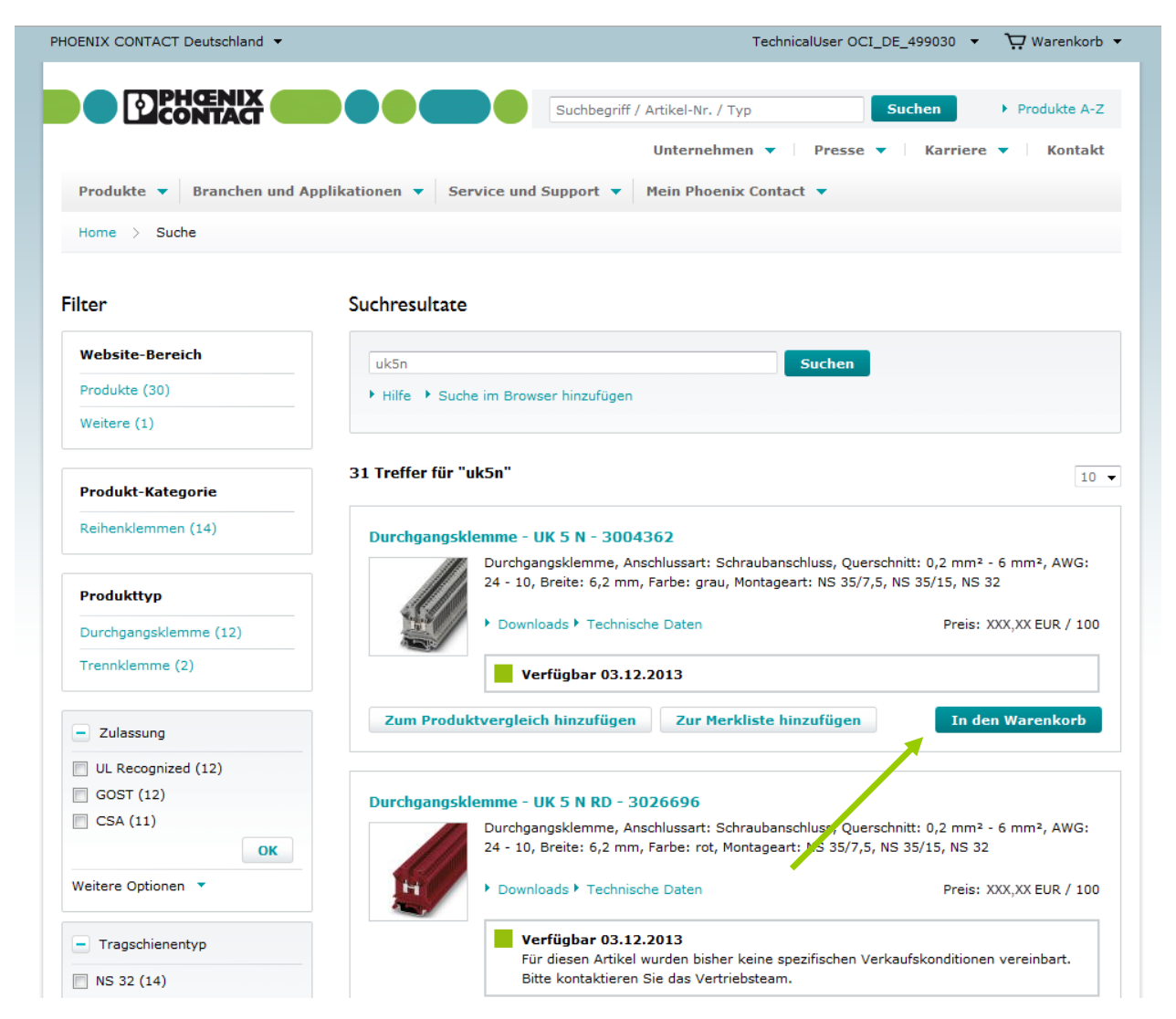

Articles can be transferred directly from the hit list to the shopping cart and from there to the shopping cart of your SAP EBP.

## 4. Entry/Return between the Website and SAP EBP

#### Step 1/3:

Access to the Web site by selecting a Web service in your SAP EBP

| mySAP SRM                                                                  | <u>Startseite   Hilfe   Einstellunc</u>                                                                                                    | en   <u>Abmelden</u>                     | SAP                            |
|----------------------------------------------------------------------------|----------------------------------------------------------------------------------------------------|------------------------------------------|--------------------------------|
|                                                                            | Einkaufen in 3 Schritten                                                                                                    |                                          |                                |
| Einkaufen<br>Status prüfen<br>Waren / Leistungen bestätigen<br>Genehmigung | Ware/Leistung auswählen                                                                                                    | Einkaufswagen (leer)                     | Vervollständigen und Bestellen |
|                                                                            | Schritt 1: Ware / Leistung auswählen<br>Sie haben folgende Möglichkeiten, dem Einkaufswagen Positie<br>Suche in einzelnen Katalogen:<br>E-Shop Phoenix Contact<br>E-Shop Suche 3004*<br>• Anforderung beschreiben | onen hinzuzufügen:<br><u>kel 3000515</u> |                                |
|                                                                            |                                                                                                    |                                          | < Zurück VVeiter >             |

Step 2/3:

If the shopping cart was filled with one or more articles, the corresponding contents can then be transferred to SAP EBP.

Choose the button "Back to SRM".

| OENIX CONTACT Deuts                                                                                                    | hland 🔻                                                     |                        |                                                                              | Technical           | User OCI_DE_499030 +                                                         | - Ä M                                       | arenkorb (1)                                         |
|----------------------------------------------------------------------------------------------------|-------------------------------------------------------------|------------------------|------------------------------------------------------------------------------|---------------------|------------------------------------------------------------------------------|---------------------------------------------|------------------------------------------------------|
|                                                                                                    | ACT                                                         |                        | Suchbegriff                                                                  | / Artikel-Nr. / Typ | Suchen                                                                       |                                             | Produkte A-Z                                         |
|                                                                                                    |                                                             |                        |                                                                              | Unternehmen 🔻       | Presse 🔻 Kar                                                                 | riere 🔻                                     | Kontakt                                              |
| Produkte 🔻 Bran                                                                                                    | chen und Applikat                                           | ionen 🔻 Servic         | e und Support 🔻                                                              | Mein Phoenix Conta  | act 🔻                                                                        |                                             |                                                      |
| Home > Produkte                                                                                                    | <ul> <li>Warenkorb</li> </ul>                               |                        |                                                                              |                     |                                                                              |                                             |                                                      |
| Warenkorb                                                                                                    |                                                             |                        |                                                                              |                     |                                                                              |                                             |                                                      |
| 1 Den Warenkorb                                                                                                    | orüfen                                                      | 2 Adre                 | esse und Übersicht                                                           |                     | 3 Bestätigung                                                                |                                             |                                                      |
|                                                                                                    |                                                             |                        |                                                                              |                     |                                                                              |                                             |                                                      |
| aten aus gültigen Rahm                                                                                                 | enverträgen, dem pe                                         | ersönlichen Warenko    | orb oder aus Excel imp                                                       | ortieren Daten im   | nportieren                                                                   |                                             |                                                      |
|                                                                                                    |                                                             |                        |                                                                              |                     |                                                                              |                                             |                                                      |
| Zu Ihren gespeicherter                                                                                                 | Warenkörben                                                 |                        |                                                                              |                     |                                                                              |                                             |                                                      |
| Zu Ihren gespeicherter                                                                                                 | Warenkörben.                                                |                        |                                                                              |                     |                                                                              |                                             |                                                      |
| Zu Ihren gespeicherter<br>Pos.                                                                                         | Warenkörben.<br>Artikelnummer                               | Ihre<br>Artikelnummer: | Versanddatum<br>i                                                            | Bestellmenge        | Bruttopreis /<br>Einheit<br>(EUR)                                            | Rabatt<br>(%)                               | Artikelwer<br>(EUR                                   |
| Zu Ihren gespeicherter Pos. 1                                                                                          | Warenkörben.<br>Artikelnummer<br>3004362                    | Ihre<br>Artikelnummer: | Versanddatum<br>i                                                            | Bestellmenge        | Bruttopreis /<br>Einheit<br>(EUR)<br>XXX,XX / 100                            | <b>Rabatt</b><br>(%)<br>0,00                | Artikelwer<br>(EUR<br>XXX,XX                         |
| Zu Ihren gespeicherter Pos. 1                                                                                          | Warenkörben.<br>Artikelnummer<br>3004362<br>Durchgangskler  | Ihre<br>Artikelnummer: | Versanddatum                                                                 | Bestellmenge        | Bruttopreis /<br>Einheit<br>(EUR)<br>XXX,XX / 100                            | <b>Rabatt</b><br>(%)                        | Artikelwer<br>(EUR<br>XXX,XX                         |
| Zu Ihren gespeicherter Pos. 1  Alle löschen                                                                            | Warenkörben.<br>Artikelnummer<br>3004362<br>Durchgangskler  | Ihre<br>Artikelnummer: | versanddatum                                                                 | Bestellmenge        | Bruttopreis /<br>Einheit<br>(EUR)<br>XXX,XX / 100                            | <b>Rabatt</b><br>(%)<br>0,00                | Artikelwer<br>(EUR<br>XXX,XXX                        |
| Zu Ihren gespeicherter Pos. 1    Alle löschen                                                                          | Warenkörben.<br>Artikelnummer<br>3004362<br>Durchgangskler  | Ihre<br>Artikelnummer: | en aktualisieren                                                             | Bestellmenge        | Bruttopreis /<br>Einheit<br>(EUR)<br>XXX,XX / 100<br>Auftragswert            | <b>Rabatt</b><br>(%)<br>0,00                | Artikelwer<br>(EUR<br>XXX,XXX                        |
| Zu Ihren gespeicherter Pos. 1 i i Alle löschen Varenkorb speichern                                                     | Warenkörben.<br>Artikelnummer<br>3004362<br>Durchgangskler  | Ihre<br>Artikelnummer: | Versanddatum                                                                 | Bestellmenge        | Bruttopreis /<br>Einheit<br>(EUR)<br>XXX,XX / 100<br>Auftragswert            | Rabatt         (%)           0,00         0 | Artikelwer<br>(EUR<br>XXX,XX<br>XXX,XX               |
| Zu Ihren gespeicherter Pos.  1  Marenkorb speichern Warenkorb 25                                                       | Warenkörben. Artikelnummer 3004362 Durchgangskler Speichern | Ihre<br>Artikelnummer: | versanddatum<br>i<br>i<br>en aktualisieren<br>corb-Daten exportie<br>rtieren | Bestellmenge        | Bruttopreis /<br>Einheit<br>(EUR)<br>XXX,XX / 100<br>Auftragswert<br>Anfrage | Rabatt<br>(%)<br>0,00                       | Artikelwer<br>(EUR<br>XXX,XX<br>XXX,XX               |
| Zu Ihren gespeicherter<br>Pos.<br>1<br>Marenkorb speichern<br>Warenkorb speichern<br>Warenkorb25<br>Schnell-Bestellung | Warenkörben. Artikelnummer 3004362 Durchgangskler Speichern | Ihre<br>Artikelnummer: | Versanddatum                                                                 | Bestellmenge        | Bruttopreis /<br>Einheit<br>(EUR)<br>XXX,XX / 100<br>Auftragswert<br>Anfrage | Rabatt         (%)           0,00           | Artikelwer<br>(EUR<br>XXX,XX<br>XXX,XX<br>XXX,XX     |
| Zu Ihren gespeicherter Pos.  1    Alle löschen Varenkorb speichern Warenkorb25 Schnell-Bestellung Artikelnummer        | Warenkörben. Artikelnummer 3004362 Durchgangskler Speichern | Ihre<br>Artikelnummer: | Versanddatum<br>: i                                                          | Bestellmenge        | Bruttopreis /<br>Einheit<br>(EUR)<br>XXX,XX / 100<br>Auftragswert<br>Anfrage | Rabatt<br>(%)<br>0,00                       | Artikelwer<br>(EUR<br>XXX,XX<br>XXX,XX<br>SRM zurück |

### Step 3/3:

The content is then in the shopping cart of your SAP EBP. From there you can continue with your order process as usual.

| mySAP SRM                                                                  | Startseite i Hilfe                     | Einstellungen Ab | melden                          |             |       |                                  | SAP               |  |  |
|----------------------------------------------------------------------------|----------------------------------------|------------------|---------------------------------|-------------|-------|----------------------------------|-------------------|--|--|
| •                                                                          | Einkaufen in 3 Schritten               |                  |                                 |             |       |                                  |                   |  |  |
| Einkaufen<br>Status prüfen<br>Waren / Leistungen bestätigen<br>Genehmigung | 1<br>Ware4_eistung suswählen           |                  | 2<br>Einkaufswagen (1 Position) |             |       | 3 Vervollständigen und Bestellen |                   |  |  |
|                                                                            | Schritt 2: Einkaufswagen               |                  |                                 |             |       |                                  |                   |  |  |
|                                                                            | Ware / Leistung                        | Beschreibung     | Kategorie                       | Benötigt am | Menge | Preis / Limit                    |                   |  |  |
|                                                                            |                                        | UK 5 N OG        |                                 | 26.06.2007  | 50 ST | XXX,XX EUR pro 100 ST            | ۹ 🗴               |  |  |
|                                                                            | Gesamtwert (ohne Steuer) : XXX, XX EUR |                  |                                 |             |       |                                  |                   |  |  |
|                                                                            | Steuerbetrag : KXX,XX EUR              |                  |                                 |             |       |                                  |                   |  |  |
|                                                                            | Gesantwert : XXX,XX/EUR                |                  |                                 |             |       |                                  |                   |  |  |
|                                                                            | Aktualisieren Prüfen                   |                  |                                 |             |       |                                  | < Zurück Weiter > |  |  |

# 5. Contact

Regarding Questions and further Information our contact partner is here to help you:

Sascha Scholz Business Owner E-Procurement mailto: sascha.scholz@phoenixcontact.de